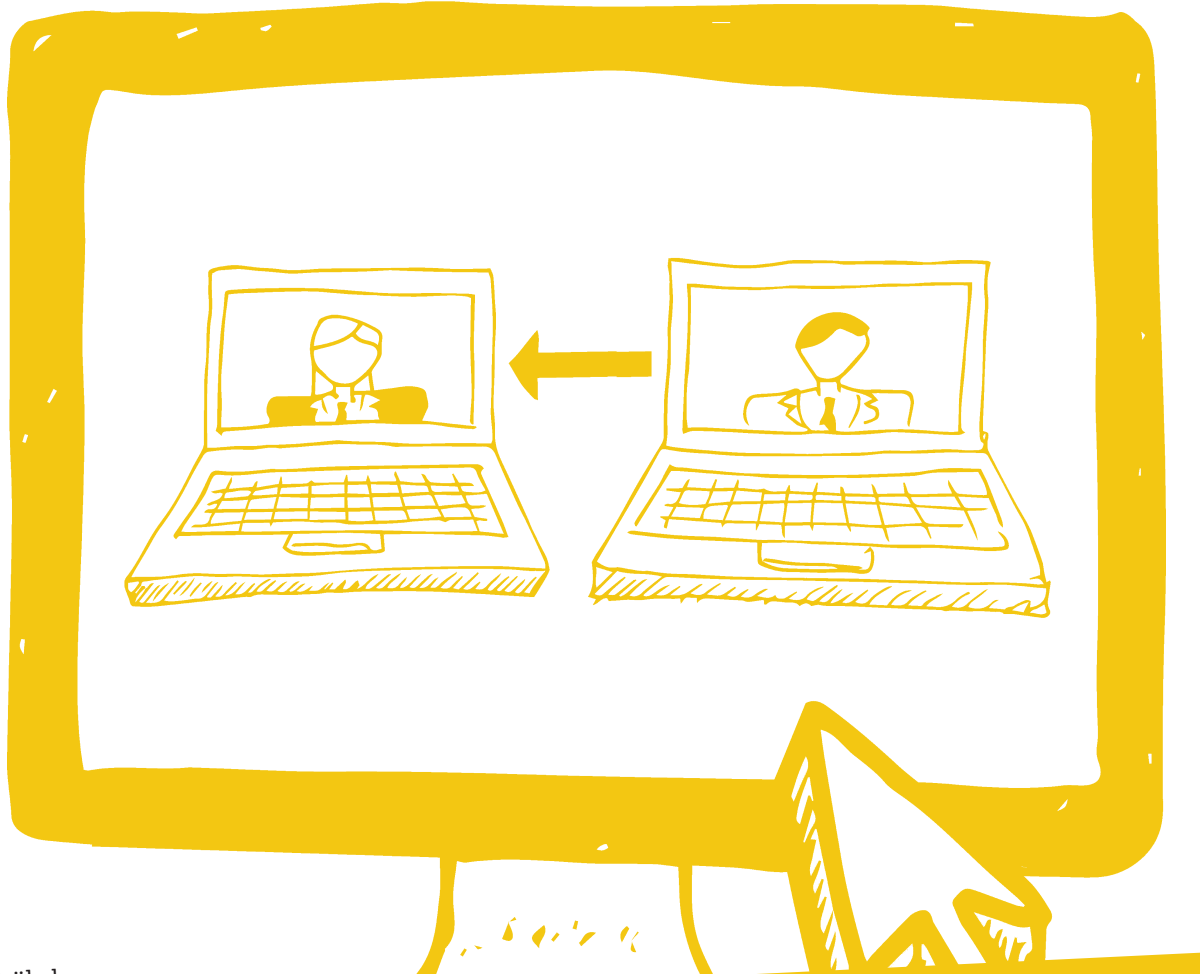

Thomas Grübel

# WAS SEAS VON SEOS LERNEN KÖNNEN

Der Artikel gibt eine Reihe praktischer Beispiele und Impulse, wie SEO-Tools den Alltag eines SEA-Kampagnen-Managers erleichtern können. Insbesondere werden Crawling- und Scraping-Techniken vorgestellt, um Websites strukturell und inhaltlich zu erfassen. Die so gewonnenen Informationen können zum Kampagnen-Set-up, Ausbau, zum Check und zur Optimierung von Kampagnen verwendet werden.

DER AUTOR

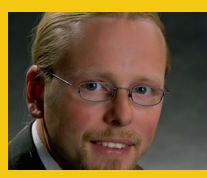

Thomas Grübel – seit 2003 im Bereich Search tätig – ist Geschäftsführer von InBiz. Thomas berät Unternehmen und Agenturen hinsichtlich SEA, ist DAA certified Webanalyst, Top-Beitragender in der AdWords Community und Mitveranstalter des SEAcamp. Websites mit <u>Crawlern\*</u> strukturell erfassen Eine gut überlegte Kampagnenstruktur ist einer der Schlüsselfaktoren zum Erfolg im SEA. Zum einen sollten Anzeigengruppen möglichst fein gegliedert sein, um eine bestmögliche Relevanz zu erreichen. Zum anderen sollte die Struktur effektives Monitoring, Reporting und Management ermöglichen.

Beim Set-up, bei der Neustrukturierung bzw. beim Ausbau eines AdWords-Kontos steht somit oft die Frage der Struktur. Eine bewährte Methode ist, die Kampagnen anhand der Website zu strukturieren, d. h. Kampagnen pro Kategorie und Anzeigengruppen pro Unterkategorie und/oder Produkten zu erstellen. Genau an diesem Punkt können SEO-Tools eine große Erleichterung darstellen, indem die Struktur einer Website in eine mit Excel verarbeitbare Form gebracht wird.

Crawler wie Xenu (Kostenlos unter *http:// einfach.st/xenu*) oder der Screaming Frog (Bis 500 URL kostenlos nutzbar, *http://einfach.st/ frog*) können zur strukturellen Erfassung von Websites unterstützend eingesetzt werden. Beide Tools gibt es als kostenlose Versionen zum Download – Screaming Frog ist in der kostenlosen Version etwas limitiert.

Was genau machen diese Tools? Ein Crawler "klickt" quasi jeden Link innerhalb einer Web-

| Xenu's starting point                                                                                                    | Options                                                                                                    | <b>X</b>                                                                                                    |
|----------------------------------------------------------------------------------------------------|----------------------------------------------------------------------------------------------------|----------------------------------------------------------------------------------------------------|
| What address do you want to check?<br>(Enter your "root URL", e.g. http://www.host.com/~user/<br>and all local pages linked from it will also be checked)<br>Or click: "Browse" to check your local files the same way! | Basic Advanced                                                                                                    |                                                                                                    |
| http://www.inbiz.de/                                                                                                    | Parallel Threads                                                                                                    |                                                                                                    |
| Check external links                                                                                                    | 1 - 🤁                                                                                                    | Apply to<br>all jobs                                                                                                    |
| Include / Exclude:<br>Consider URLs beginning with this as 'internal': Add Delete<br>Inactive<br>Do not check any URLs beginning with this: Add Delete<br>http://www.inbiz.de/wp-content/                               | Current:<br>4<br>100 -<br>Maximum depth: 2<br>Ask for password or certificate<br>when needed<br>Treat redirections as errors | Report<br>Broken links, ordered by links<br>Broken links, ordered by page<br>Broken local links<br>Redirected URLs<br>Pap and gopher URLs<br>Valid text URLs<br>Site Map<br>Statistics<br>Orphan files |
|                                                                                                    |                                                                                                    |                                                                                                    |
| More options e-mail OK Cancel                                                                                                    | ОК                                                                                                    | Abbrechen                                                                                                    |

Abb. 1 + 2: Grundeinstellungen von Xenu

site an, speichert den Link und liest diverse standardisierte Informationen (z. B. Title, Meta-Informationen) aus den gewonnenen URLs aus.

Am Beispiel von Xenu lassen sich unter anderem die Crawling-Tiefe (wie viele Ebenen von der angegebenen Start-URL sollen gecrawlt werden) und die maximale Anzahl paralleler Anfragen voreinstellen (s. Abb. 01). Da auch für das hier gezeigte Anwendungsbeispiel irrelevante Bilder, CSS und JavaScript-Links ausgelesen werden, sollten diese von vornherein ausgeschlossen werden (s. Abb. 02).

Als Ergebnis liefert Xenu eine Liste im TSV-Format (TSV = Tab-Separated Values; mit Excel zu öffnen), die gefiltert auf den Type = text/html die Liste aller zu crawlenden URLs ergibt (s. Abb. O3).

Ist die Website URL-seitig in Verzeichnissen strukturiert, kann diese Liste zur Strukturierung eines AdWords-Kontos genutzt werden, indem die URLs in ihre Bestandteile aufgesplittet werden (Beispiel s.Abb. O4).

In unserem Beispiel soll aus den ersten beiden Kategorieebenen jeweils eine Kategoriekampagne entstehen. AdGroups sollen die Unterkategorien werden, die keine weiteren Unterkategorien haben. Für diese wiederum sollen eigene Kampagnen angelegt werden. Als AdGroup soll die jeweils letzte Ebene fungieren. Hauptkeyword der so

| (a) - (*          | (~) <del>;</del>                 |                   | Beisp         | siel Dump - In | Biz.tsv - Micro                                                                                           | soft Excel                  |                          |                           | - 0 ×                  |
|-------------------|----------------------------------|-------------------|---------------|----------------|----------------------------------------------------------------------------------------------------|-----------------------------|--------------------------|---------------------------|------------------------|
| Start E           | infügen Seitenlayout Formeln     | Daten Überp       | rüfen Ansicht | Entwicklert    | ools SeoTo                                                                                                | ols                         |                          |                           | 0 _ = x                |
| Findfilden        |                                  | = = >-            | Standard      | -<br>00, 0, 0  | Bedingte                                                                                                  | Als Tabelle Zellenformative | Gra Einfügen *           | Σ · ŽT if                 | )                      |
| - V               |                                  |                   |               | 0 .65 +,0      | Formatierung *                                                                                            | formatieren *               | Format *                 | 2* und Filtern * Auswä    | alen *                 |
| Zwischenablage 19 | Schriftart                       | Ausrichtung       | G Zahl        |                |                                                                                                    | Formatvorlagen              | Zellen                   | Bearbeiten                |                        |
| A2                | • (* fx http://www               | .inbiz.de/        |               |                |                                                                                                    |                             |                          |                           | 8                      |
|                   | А                                | В                 | C D           | E              |                                                                                                    |                             |                          |                           |                        |
| 1 Address         |                                  | 🔹 Status-Co💌 Stat | tus-Te💌 Type  | 🛒 Size         | Title                                                                                                    |                             |                          |                           |                        |
| 2 http://www.in   | nbiz.de/                         | 200 ok            | text/htm      | nl 4           | 47069 InBiz O                                                                                             | nline Marketing - SEM +.    | AdWords Beratung         |                           |                        |
| 47 http://www.in  | nbiz.de/angebot/                 | 200 ok            | text/htm      | nl S           | 54964 Angeb                                                                                               | ot und Dienstleistungen     | von InBiz Online Mark    | eting                     |                        |
| 49 http://www.in  | biz.de/suchmaschinenmarketing-   | be 200 ok         | text/htm      | nl S           | 54993 Suchm                                                                                               | aschinenmarketing + SEA     | Beratung - profession    | nell und nachhaltig mit I | 1Biz                   |
| 50 http://www.in  | biz.de/seo-consulting/           | 200 ok            | text/htm      | nl s           | 55292 SEO Co                                                                                              | nsulting - strukturiert un  | d strategisch mit InBi   |                           |                        |
| 51 http://www.ir  | biz.de/retargeting/              | 200 ok            | text/htm      | nl S           | 55215 Retarge                                                                                             | eting & Behavioral 1        | fargeting – Display z    | ielgenau & treffsich      | ier   InBiz - Online M |
| 52 http://www.ir  | biz.de/webanalyse-beratung/      | 200 ok            | text/htm      | nl S           | 54916 Weban                                                                                               | alyse Beratung - fundier    | t und detailliert mit Ir | Biz                       |                        |
| 55 http://www.in  | biz.de/inbiz-das-unternehmen/    | 200 ok            | text/htm      | nl S           | 54265 InBiz â                                                                                             | €" das Unternehmen stel     | It sich vor              |                           |                        |
| 58 http://www.in  | biz.de/thomas-gruebel/           | 200 ok            | text/htm      | nl S           | 53897 Thoma                                                                                               | s Grübel - SEA-Experte      | & Webanalyst             |                           |                        |
| 59 http://www.in  | biz.de/marco-brenn/              | 200 ok            | text/htm      | nl s           | 53853 Marco                                                                                               | Brenn - Prokurist von InB   | liz                      |                           |                        |
| 61 http://www.ir  | nbiz.de/sea-kompendium/          | 200 ok            | text/htm      | nl 4           | 49988 SEA - K                                                                                             | ompendium Archives   I      | nBiz - Online Marketir   | g                         |                        |
| 63 http://www.in  | nbiz.de/sea-kompendium/dynami    | -s 200 ok         | text/htm      | nl S           | 54406 Dynam                                                                                               | ic Search Ads (Dynamisc     | he Suchanzeigen) - Se    | tup, Auswertung und Op    | timierung              |
| 64 http://www.in  | nbiz.de/sea-kompendium/anzeige   | nt 200 ok         | text/htm      | nl S           | 51405 Anzeig                                                                                              | entexte im SEM optimie      | ren - Tipps und Tricks   |                           |                        |
| 65 http://www.in  | nbiz.de/sea-kompendium/kampag    | ne 200 ok         | text/htm      | nl S           | 51807 Kampa                                                                                               | gnen- und AdGroup Stru      | ktur optimieren - die I  | Basis fþr einen guten O   | ualitĤtsfaktor         |
| 66 http://www.in  | biz.de/sea-kompendium/qualita    | ts 200 ok         | text/htm      | nl S           | 52168 AdWor                                                                                               | ds QualitĤtsfaktor opti     | mieren - Herausforde     | ungen, Tipps und Tricks   |                        |
| 67 http://www.in  | biz.de/sea-kompendium/bestand    | te 200 ok         | text/htm      | nl S           | 52643 Bestan                                                                                              | dteile des QualitĤtsfak     | tors   InBiz - Online M  | arketing                  |                        |
| 68 http://www.in  | biz.de/sea-kompendium/einleitu   | ng 200 ok         | text/htm      | nl S           | 51638 SEA - K                                                                                             | ompendium von InBiz - E     | inleitung und Über       | blick                     |                        |
| 69 http://www.in  | biz.de/online-marketing-glossar/ | 200 ok            | text/htm      | nl 4           | 46369 Online                                                                                              | Marketing Glossar Archi     | ves   InBiz - Online Ma  | arketing                  |                        |
| 70 http://www.in  | biz.de/download/                 | 200 ok            | text/htm      | nl (           | 53601 Downle                                                                                              | oads - unsere Vorträge      | und Blackpaper   InBi    | z - Online Marketing      |                        |
| 83 http://www.in  | biz.de/impressum-datenschutz/    | 200 ok            | text/htm      | nl S           | 57211 Impres                                                                                              | sum von InBiz Online Ma     | arketing                 |                           |                        |
| 84 http://www.in  | biz.de/kontakt/                  | 200 ok            | text/htm      | nl 4           | 46075 Kontak                                                                                              | tformular InBiz Online N    | larketing                |                           |                        |
| 85 http://www.in  | biz.de/newsletter/               | 200 ok            | text/htm      | nl 4           | 44363 Newsle                                                                                              | etter - Sei immer up-to-d   | late   InBiz - Online M  | arketing                  |                        |
| 86 http://www.in  | nbiz.de/sitemap/                 | 200 ok            | text/htm      | nl 4           | 46216 Sitema                                                                                              | p von InBiz Online Marke    | eting                    |                           |                        |
| 102 http://www.in | biz.de/online-marketing-glossar/ | s/s 200 ok        | text/htm      | nl 4           | 43993 Suchbe                                                                                              | griffen                     |                          |                           |                        |
| 103 http://www.in | biz.de/online-marketing-glossar/ | z/: 200 ok        | text/htm      | nl 4           | 44056 Zielsei                                                                                             | ten                         |                          |                           |                        |
| 104 http://www.in | biz.de/sea-kompendium/kampag     | ne 200 ok         | text/htm      | nl S           | 53164 Kampa                                                                                               | gneneinstellungen           |                          |                           |                        |
| 106 http://www.in | biz.de/online-marketing-glossar/ | b/ 200 ok         | text/htm      | nl 4           | 49419 Bidmar                                                                                              | nagement                    |                          |                           |                        |
| 108 http://www.in | biz.de/online-marketing-glossar/ | t/t 200 ok        | text/htm      | nl 4           | 44210 Anzeig                                                                                              | entitel                     |                          |                           |                        |
| 110 http://www.in | nbiz.de/sea-kompendium/negativ   | e-I 200 ok        | text/htm      | nl S           | 51294 Negati                                                                                              | ve Keyword                  |                          |                           |                        |
| 111 http://www.ir | biz.de/sea-kompendium/der-anz    | eiį 200 ok        | text/htm      | nl S           | 51337 Anzeig                                                                                              | entexte                     |                          |                           |                        |
| 112 http://www.ir | biz.de/sea-kompendium/adword     | 5-€ 200 ok        | text/htm      | nl S           | 50648 <span o<="" td=""><td>:lass="meta-nav"&gt;←«</td><th>:/span&gt;Zurück</th><td></td><td></td></span> | :lass="meta-nav">←«         | :/span>Zurück            |                           |                        |
| 113 http://www.ir | biz.de/sea-kompendium/die-ziel   | se 200 ok         | text/htm      | nl S           | 53340 Die Zie                                                                                             | lseite und der QualitĤt     | sfaktor                  |                           |                        |
| 114 http://www.in | nbiz.de/sea-kompendium/der-qua   | lit 200 ok        | text/htm      | nl S           | 52396 AdWor                                                                                               | ds Quality Score â€" der    | QualitĤtsfaktor von      | Google                    |                        |
| 115 http://www.in | nbiz.de/sea-kompendium/anrufer   | ve 200 ok         | text/htm      | nl (           | 55997 Anrufe                                                                                              | rweiterungen und Click      | to Call                  |                           |                        |

Abb. 3: Ergebnis Crawl einer Website mittels Xenu

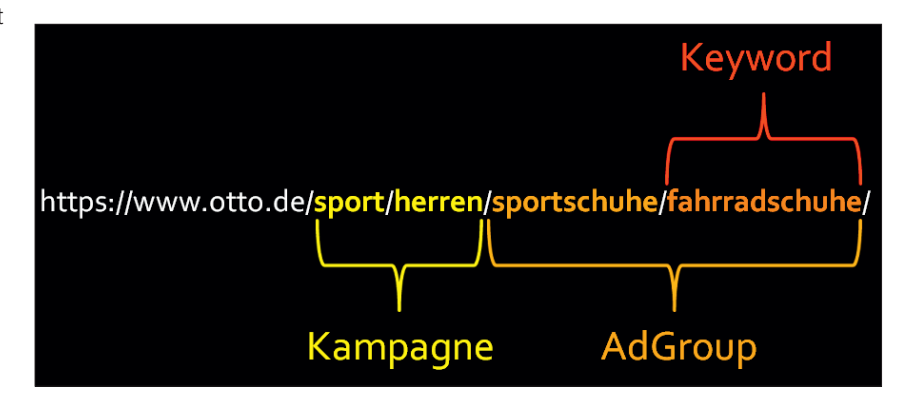

Abb. 4: Beispiel zur Verwendung der URL-Struktur zum Kampagnen-Set-up

gewonnenen AdGroup soll ein Broad Match Modifier Keyword, bestehend aus den Hauptkategorien und dem spezifischen Unterkategorienamen, werden (Hinweis: Mit dem "Modifierzeichen "+" können Keywords mit der Einstellung "Weitgehend passend", also Broad Match, genauer ausgesteuert werden – weitere Infos unter *http://einfach.st/ modif1*).

### **ONLINE MARKETING » SEO -> SEA**

| Α                                                             | В              | С                                                                                | D                                     | E                              | F     | G      | Н                | 1               |
|---------------------------------------------------------------|----------------|----------------------------------------------------------------------------------|---------------------------------------|--------------------------------|-------|--------|------------------|-----------------|
| Address                                                       |                | Address                                                                          |                                       |                                |       |        |                  |                 |
| https://www.otto.de/sport/herren/                             |                | https:                                                                           |                                       | www.otto.de                    | sport | herren |                  |                 |
| https://www.otto.de/sport/herren/accessoires/                 | Textk          | onvertierungs-Assistent - Schritt 2                                              | von 3                                 | 2 ×                            | sport | herren | accessoires      |                 |
| https://www.otto.de/sport/herren/bademoden/                   | Diese          | s Dialogfeld ermöglicht es Ihnen, Trer<br>ierten Daten sehen, wie Ihr Text ersci | nzeichen festzulegen.<br>neinen wird. | Sie können in der Vorschau der | sport | herren | bademoden        |                 |
| https://www.otto.de/sport/herren/funktionswaesche/            | Tree           | nzeichen<br>Tabstono                                                             |                                       |                                | sport | herren | funktionswaesche |                 |
| https://www.otto.de/sport/herren/hemden/                      |                | Semikolon 📄 Aufeinanderf<br>Komma                                                | olgende Trennzeichen                  | als ein Zeichen behandeln      | sport | herren | hemden           |                 |
| https://www.otto.de/sport/herren/hosen/                       |                | Leerzeichen Texterkennungs                                                       | reichen:                              |                                | sport | herren | hosen            |                 |
| https://www.otto.de/sport/herren/jacken/                      | Dat            | envorsghau                                                                       |                                       |                                | sport | herren | jacken           |                 |
| https://www.otto.de/sport/herren/parkas/                      |                |                                                                                  |                                       |                                | sport | herren | parkas           |                 |
| https://www.otto.de/sport/herren/pullover/                    | 60<br>65<br>65 | tps: www.otto.de spo<br>tps: www.otto.de spo                                     | rt herren acces                       | soires                         | sport | herren | pullover         |                 |
| https://www.otto.de/sport/herren/shirts/                      | ht<br>ht       | tps: www.otto.de spo                                                             | rt herren badem<br>rt herren funkt:   | oden<br>ionswaesche +          | sport | herren | shirts           |                 |
| https://www.otto.de/sport/herren/shorts-bermudas/             |                | Abbr                                                                             | echen < Zurück                        | : Weiter > Fertig stellen      | sport | herren | shorts-bermudas  |                 |
| https://www.otto.de/sport/herren/sneaker/                     |                | nups:                                                                            | 1                                     | www.otto.de                    | sport | herren | sneaker          |                 |
| https://www.otto.de/sport/herren/sportschuhe/                 |                | https:                                                                           |                                       | www.otto.de                    | sport | herren | sportschuhe      |                 |
| https://www.otto.de/sport/herren/sporttaschen/                |                | https:                                                                           |                                       | www.otto.de                    | sport | herren | sporttaschen     |                 |
| https://www.otto.de/sport/herren/jacken/trainingsjacken/      |                | https:                                                                           |                                       | www.otto.de                    | sport | herren | jacken           | trainingsjacken |
| https://www.otto.de/sport/herren/sportschuhe/laufschuhe/      |                | https:                                                                           |                                       | www.otto.de                    | sport | herren | sportschuhe      | laufschuhe      |
| https://www.otto.de/sport/herren/sportschuhe/trainingsschuhe/ |                | https:                                                                           |                                       | www.otto.de                    | sport | herren | sportschuhe      | trainingsschuhe |
| https://www.otto.de/sport/herren/jacken/softshelljacken/      |                | https:                                                                           |                                       | www.otto.de                    | sport | herren | jacken           | softshelljacken |
|                                                               |                |                                                                                  |                                       |                                |       |        |                  |                 |
|                                                               |                |                                                                                  |                                       |                                |       |        |                  |                 |
|                                                               |                |                                                                                  |                                       |                                |       |        |                  |                 |

Abb. 5: Beispiel aufgesplitteter URLs

Der Ablauf, um hieraus eine in den AdWords-Editor (den Offline Editor für AdWords von Google, kostenlos unter *http://einfach.st/adwedit*) ladbare Datenkopie zu bekommen, ist folgender:

- » URLs in Verzeichnis- und Dateinamen aufsplitten.
- » Ermitteln, ob die Kategorie Unterkategorien hat.
- » Entscheidung bzgl. Kampagnenname und Generierung Kampagnenname.
- » AdGroup-Namen generieren.
- » Keyword generieren.

Das Aufsplitten der URLs kann durch die Excel-Funktion "Text in Spalten" mit Trennzeichen "/" (s. Abb. 05) oder durch die Funktion TEIL in Verbindung mit FINDEN erfolgen.

Verkürzt auf die wirklich relevanten Kategoriespalten (Spalten F bis I aus Abbildung 5) kommt im Ergebnis eine Liste mit vier Spalten heraus. Zunächst wird nun ermittelt, auf welcher Hierarchieebene die jeweilige Unterseite aufgehangen ist (Spalte E):

## =WENN(D4<>"";4;WENN(C4<>"";3))

Als Nächstes soll ermittelt werden, ob eine Kategorie Unterseiten hat, um die Zuordnung zur entsprechenden Kampagne treffen zu können. Dies erfolgt durch die Benutzung der ZÄHLENWENN-Funktion, welche prüft, wie oft die jeweilige Kategorie in der Liste vorkommt (Spalte F):

=WENN(ZÄHLENWENN(C:C;C4)<>1;"Ja";"Nein")

Basierend auf dieser Information wird entschieden, wie der Kampagnenname zusammengesetzt wird (Spalte G):

="01 - "&GROSS2(A4)&" - "&GROSS2(B4)&WENN(F4= "Ja";" - "&GROSS2(C4);"") Umlaute können hierbei zudem durch die WECHSELN-Funktion übersetzt und Großschreibung durch die GROSS2-Funktion umgesetzt werden.

Nach ähnlichem Muster werden Anzeigengruppennamen (Spalte H) generiert:

=WENN(E4=3;GROSS2(C4);GROSS2(D4))

Last, but not least, wird das Hauptkeyword (Spalte I)der AdGroup hervorgebracht:

```
="+"&GROSS2(A4)&" +"&GROSS2(B4)&" +"&WENN(E4=3;
GROSS2(C4);GROSS2(D4))
```

Das Ergebnis lässt sich nun per Copy & Paste in den AdWords-Editor einfügen. Danach sind noch Kampagneneinstellungen, AdGroup-Gebot und Matchtypes zu setzen – fertig ist eine Rumpfkampagne.

Bonustipp: Nach ähnlichem Prinzip können auch Template-basierte Anzeigentexte oder AdGroup-spezifische Sitelinks erstellt werden.

# Website-Inhalte mittels Scraping-Techniken ermitteln

Ist eine Website nicht in Verzeichnisse strukturiert, können wir, basierend auf diesen URLs, mittels Scraping-Techniken nutzbare Informationen gewinnen. Im Folgenden werden hierzu die SEO-Tools for Excel (siehe hierzu ausführlich den Titelbeitrag der Website Boosting Ausgabe 20) genutzt. Dieses kostenlose Excel-Add-in bietet viele nützliche Funktionen, z. B. Scraping/XPathOnUrl. Mittels dieser Funktion können, basierend auf einer URL und dem sogenannten XPath, ganz dediziert Einzelelemente einer Webseite (z. B. Preis, Marke) ausgelesen werden. Voraussetzung für die

|         |                 |                          |          |   |      | · · · · · · · · · · · · · · · · · · · |                  |                                  |
|---------|-----------------|--------------------------|----------|---|------|---------------------------------------|------------------|----------------------------------|
| sport   | herren          | jacken                   |          | з | Ja   | 01 - Sport - Herren - Jacken          | Jacken           | +Sport +Herren +Jacken           |
| sport   | herren          | parkas                   |          | З | Nein | 01 - Sport - Herren                   | Parkas           | +Sport +Herren +Parkas           |
| sport   | herren          | pullover                 |          | з | Nein | 01 - Sport - Herren                   | Pullover         | +Sport +Herren +Pullover         |
| sport 🚽 | horron          | chirte                   |          | з | Nein | 01 - Sport - Herren                   | Shirts           | +Sport +Herren +Shirts           |
| sport   | ⊿ 🍅 01 - Spor   | rt - Herren              |          | 3 | Nein | 01 - Sport - Herren                   | Shorts-Bermudas  | +Sport +Herren +Shorts-Bermudas  |
| sport   | Access          | oires                    |          | 3 | Nein | 01 - Sport - Herren                   | Sneaker          | +Sport +Herren +Sneaker          |
| sport   | Gaden           | ongwoorsho               | uhe      | 4 | Ja   | 01 - Sport - Herren - Sportschuhe     | Laufschuhe       | +Sport +Herren +Laufschuhe       |
| sport   | Hend            | an                       | gsschuhe | 4 | Ja   | 01 - Sport - Herren - Sportschuhe     | Trainingsschuhe  | +Sport +Herren +Trainingsschuhe  |
| sport   | Hosen           |                          |          | 3 | Ja   | 01 - Sport - Herren - Sportschuhe     | Sportschuhe      | +Sport +Herren +Sportschuhe      |
| sport   | Parkas          |                          |          | 3 | Nein | 01 - Sport - Herren                   | Sporttaschen     | +Sport +Herren +Sporttaschen     |
| sport   | <b>Pullove</b>  | er                       |          | 3 | Nein | 01 - Sport - Herren                   | Strickjacken     | +Sport +Herren +Strickjacken     |
| sport   | i Shirts        |                          |          | 3 | Nein | 01 - Sport - Herren                   | Sweatjacken      | +Sport +Herren +Sweatjacken      |
| sport   | Chorts 👰        | -Bermudas                |          | 3 | Nein | 01 - Sport - Herren                   | Sweatshirts      | +Sport +Herren +Sweatshirts      |
| sport   | <b>Sneake</b>   | er                       |          |   | Nein | 01 - Sport - Herren                   | Trainingsanzuege | +Sport +Herren +Trainingsanzuege |
| sport   | Sportt          | aschen                   |          |   | Nein | 01 - Sport - Herren                   | Trikots          | +Sport +Herren +Trikots          |
| sport   | Stricky         | acken                    |          |   | Nein | 01 - Sport - Herren                   | Westen           | +Sport +Herren +Westen           |
|         | Sweat           | acken                    |          |   |      |                                       |                  | - 1                              |
|         | Trainin         |                          |          |   |      |                                       |                  |                                  |
|         |                 | s sanzacyc               |          |   |      |                                       |                  |                                  |
|         | Weste           | n                        |          |   |      |                                       |                  |                                  |
|         | ⊿ 200 01 - Spor | rt - Herren - Jacken     |          |   |      |                                       |                  |                                  |
|         | Jacken          | 1                        |          |   |      |                                       |                  |                                  |
|         | Coftsh 👔        | elljacken                |          |   |      |                                       |                  |                                  |
|         | 🥡 Trainin       | gsjacken                 |          |   |      |                                       |                  |                                  |
|         | a 🚵 01 - Spor   | rt - Herren - Sportschul | he       |   |      |                                       |                  |                                  |
|         | and a second    | • •                      | -        |   |      |                                       |                  |                                  |

Abb. 6: Fertiger Dump zum Copy & Paste in den AdWords-Editor

Anwendung ist eine valide HTML-Struktur der Website. Daneben bietet das Tool vorgefertigte Funktionen für die Ermittlung bestimmter Standard-HTML-Elemente (z. B. Title, H1-Überschrift) oder zum Zählen bestimmter Zeichenketten (IsFoundOnPage).

Um die Funktion XPathOnUrl nutzen zu können, muss der XPath – also die genaue Adresse – eines Elementes auf der Seite bekannt sei. Dazu stellen Browser Hilfsmittel zur Verfügung.

Im Chrome kann der XPath mit Klick der rechten Maustaste auf ein zu analysierendes Element, die Auswahl "Element untersuchen" und nach Öffnung der Konsole im unteren Bereich mit nochmaligem Klick auf die rechte Maustaste + "Copy XPath" ermittelt werden.

Beim Firefox funktioniert das mit installiertem Plug-in Firebug ähnlich: Mit rechter Maustaste auf ein Element klicken, Element mit Firebug untersuchen, in der sich öffnenden Konsole rechte Maustaste auf das Element und XPath kopieren.

Als einleitendes Beispiel folgt hier die Ermittlung des Kategoriebaumes einer Seite über den Breadcrump, der wie oben gezeigt zur Erstellung einer Kampagnengrundstruktur verwendet werden kann. Der Wert des XPathes (Zelle B2) wird, wie in Abb. 07 und 08 gezeigt, im Browser ermittelt. (siehe Abbildung 9)

Im Folgenden sollen drei konkrete Anwendungsbeispiele aus dem SEA-Bereich zum Thema Scraping im Detail erläutert werden:

# 1. Fehlerhafte Seiten mittels Scraping aufspüren

Im SEA gebuchte Zielseiten müssen technisch funktionieren, bei Shops Produkte beinhalten (und keine Fehlermeldungen) und eine möglichst hohe Relevanz zur Suchanfrage haben. Alle drei Punkte lassen sich mit der Kombination Xenu und SEO-Tools for Excel prüfen.

| okies• 🖍 CSS• 🗋 Formulare• 📾 Bilder• 🕦 Informationen• 📄 Sonstiges• 🥢 Kontur• 🖉 Größe ändern• 💥 V<br>HTML kopieren<br>NPath kopieren<br>CSS-Pfad konf<br>Den XPath des Elements in die Zwischenablage kopieren<br>Paste HTML |                                               |
|----------------------------------------------------------------------------------------------------|-----------------------------------------------|
| HTML kopieren<br>InnerHTML kopieren<br>XPath kopieren<br>CSS-Pfad kon[Den XPath des Elements in die Zwischenablage kopieren<br>Paste HTML                                                                                   | onstiges+ 🥖 Kontur+ 🥒 Größe ändern+ 💥 We      |
| HTML kopieren<br>InnerHTML kopieren<br>XPath kopieren<br>CSS-Pfäd kof Den XPath des Elements in die Zwischenablage kopieren<br>Paste HTML                                                                                   |                                               |
| XPath kopieren<br>CSS-Pfad kof <mark>i</mark> Den XPath des Elements in die Zwischenablage kopieren<br>Paste HTML                                                                                                    |                                               |
|                                                                                                    | h des Elements in die Zwischenablage kopieren |
| Ereignisse protokollieren                                                                                                    | 1                                             |
| Zum Sichtbereich scrollen Suche                                                                                                    | en Suche                                      |
| Neues Attribut                                                                                                    |                                               |
| HTML bearbeiten                                                                                                    | ft. mit                                       |
| Konsole HTML - CSS Skript DOM Element löschen Del                                                                                                    | Del                                           |
| div.snippet < div < div#snipppet_set < Alle auf-/zuklappen * ml                                                                                                    | * ml                                          |
| # <style type="text/css"></style>                                                                                                    |                                               |

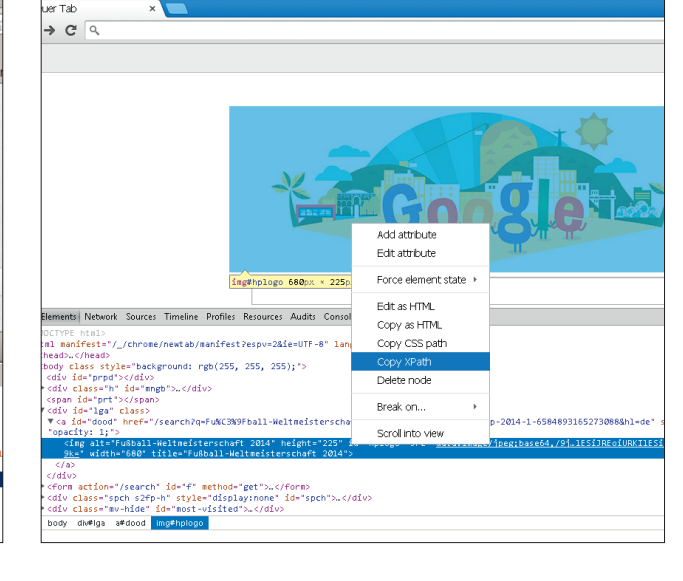

Abb. 7 + 8: XPath mit Chrome und Firefox ermitteln

Die erste Stufe der technischen Funktionstüchtigkeit (eigentlich kein Scraping) kann geprüft werden, indem man eine Linkliste in Xenu lädt und prüfen lässt oder die Liste der URLs mittels der Excel-Funktion aus den SEO-Tools for Excel "HttpStatus" prüft. Die Funktion gibt zudem bei Redirects das Redirect-Ziel zurück, welches wiederum getestet werden kann. Tracking-Parameter beziehungsweise Redirects können zuvor durch die WECHSELN-Funktion entfernt und decodiert werden (siehe Abbildung 10).

Eine weitere Fehlerquelle hinsichtlich der Zielseiten ist die Verlinkung in Kategorien oder in Suchergebnisse, zu denen es aufgrund von Sortimentsveränderungen keine Produkte mehr gibt. Liefern diese Seiten keinen technischen Fehler, können sie inhaltlich hinsichtlich bestimmter Fehlertexte oder der Anzahl bestimmter Elemente geprüft werden.

Fehlermeldungen (z. B. keine Produkte bei Verlinkung in ein Suchergebnis oder in eine Kategorie) sind mit der Funktion IsFoundOnPage zu ermitteln (siehe Abbildung 11).

# 2. Relevanz von Zielseiten mittels Scraping bewerten

Beim Thema Relevanz kann man weit ausholen und beispielsweise ein eigenes Bewertungssystem mit gewichteten Faktoren zusammenstellen. Bei Shops und generischen – nicht produktbezogenen - Kampagnen kann auch schon die Anzahl der auf einer Zielseite vorhandenen Produkte eine Aussage über die Relevanz der Seite treffen. Produkte sind im HTML-Code einer Seite meist anhand bestimmter CSS-Klassen erkennbar (z. B. Product-Name). Wenn man wie oben schon beschrieben ein Produktelement (z. B. den Namen oder das Bild) auswählt und mit der rechten Maustaste das Element untersucht, wird man in der dann aufgehenden Konsole schnell

|   | B3       | ✓ ( SYPATHONURI(B1;B2)                                                       |  |  |  |  |
|---|----------|------------------------------------------------------------------------------|--|--|--|--|
|   | А        | B                                                                            |  |  |  |  |
| 1 | URL      | http://www.zalando.de/tamaris-sandalette-black-silver-ta111i002-q11.html     |  |  |  |  |
| 2 | Xpath    | //*[@id="content"]/div/div[1]/ul                                             |  |  |  |  |
| 3 | Ergebnis | Startseite > > Schuhe > Sandalen > Riemchensandalen > Sandale - black/silver |  |  |  |  |
|   | 1800113  | Starbeiter im Schaner Sandalen internenensandalen Sandale Stadigsmer         |  |  |  |  |

Abb. 9: Scraping des Kategoriebaumes mittels XPathOnURL

|   | B3                              | <del>-</del> (9 | $f_{x}$     | =Http                                     | oStatus(A3) |    |
|---|---------------------------------|-----------------|-------------|-------------------------------------------|-------------|----|
|   | 4                               | Α               |             | _                                         |             | В  |
| 1 | http://www.ir                   | ibiz.de/        |             |                                           | 200 OK      |    |
| 2 | 2 http://www.inbiz.de/FEHLER    |                 |             |                                           | 404 Not Fou | nd |
| 3 | 3 http://www.inbiz.de/downloads |                 | 301 Moved I | Permanently http://www.inbiz.de/download/ |             |    |

Abb. 10: Linkcheck mit HttpStatus

|   | C4 🔻 💿                  | <pre>f<sub>★</sub> =IsFoundOnPage(A4;B4)</pre> |              |                     |                 |
|---|-------------------------|------------------------------------------------|--------------|---------------------|-----------------|
|   |                         | А                                              |              | В                   | С               |
| 1 | URL                     |                                                |              | Fehlertext          | Anzahl Produkte |
| 2 | http://www.zalando.de/g | esicht-reinigung/yes-to-blue                   | berries/     | Noch nicht aufgeben | 0               |
| 3 | http://www.zalando.de/c | lamenbekleidung-jeans/                         |              | Noch nicht aufgeben | 0               |
| 4 | http://www.zalando.de/s | ports-outdoorschuhe-damen                      | /groesse-35/ | Noch nicht aufgeben | 1               |

Abb. 11: Scraping zum Check auf Fehlermeldung

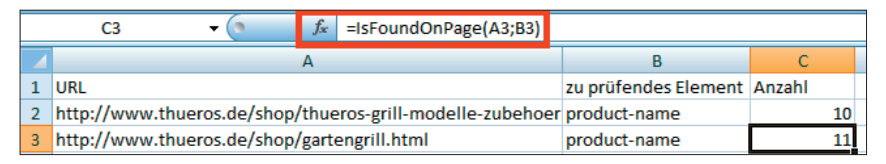

Abb. 12: Anzahl der Produkte auf einer Seite durch Zählen ermitteln

|   | C3             | • (0             | ƒ <sub>≪</sub> =XPathOnUrl(A3;B3) |                                                   |        |
|---|----------------|------------------|-----------------------------------|---------------------------------------------------|--------|
|   |                | А                |                                   | В                                                 | С      |
| 1 | URL            |                  |                                   | XPath                                             | Anzahl |
| 2 | http://www.fal | nrrad-xxl.de/fal | hrraeder/bmx                      | /html/body/div/div/div[2]/div/div[3]/div/p/strong | 28     |
| 3 | http://www.fal | nrrad-xxl.de/fal | hrraeder/mountainbikes            | /html/body/div/div/div[2]/div/div[3]/div/p/strong | 492    |

Abb. 13: Anzahl Produkte direkt auslesen

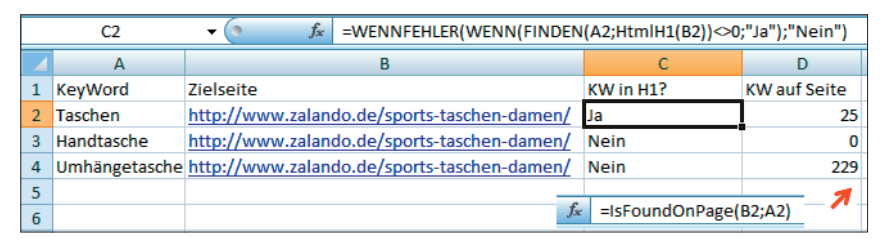

Abb. 14: Prüfung, ob Keyword in H1 und Anzahl

solche CSS-Elemente oder IDs finden. Diese können mithilfe der Funktion IsFoundOnPage gezählt werden (siehe Abbildung 12).

Zudem wird die Anzahl der vorhandenen Produkte häufig direkt auf der Seite angezeigt, welche mittels der Funktion XPathOnURL ausgelesen werden kann (siehe Abbildung 13).

Dieses Vorgehen eignet sich sehr gut, um regelmäßig bestimmte Seitenkategorien hinsichtlich ihrer Produktbestückung zu prüfen.

Weiterhin spiegelt aus SEA-Sicht

eine relevante Landingpage\* erst mal die Suchanfrage des Users auf den ersten Blick wider. Der dazu auffälligste und auslesbare Punkt ist die Hauptüberschrift (in der Regel H1), welche sich mit der Funktion HtmlH1 ermitteln und prüfen lässt.

Ob der Begriff überhaupt irgendwo auf einer Seite oder wie oft (hoffentlich liest Karl Kratz das nicht ⓒ) er vorkommt, kann mittels der Funktion IsFoundOnPage ermittelt werden (Abbildung 14).

Gewichtet man diese Faktoren,

\*siehe Online-Glossar unter www.websiteboosting.com

|   | C6        | ✓ ( f <sub>*</sub> =XPathOnUrl(B\$1;\$B6;"alt")   |                                                                         |
|---|-----------|---------------------------------------------------|-------------------------------------------------------------------------|
|   | А         | В                                                 | с                                                                       |
| 1 | URL       | http://www.mediamarkt.de/mcs/product/SAMSUN       | G-GT-P5200-TAB3-10.1-3G-WIFI-16-GB-goldbraun,48353,462778,995083.html   |
| 2 |           |                                                   |                                                                         |
| 3 | Spalte    | Xpath                                             |                                                                         |
| 4 | Name      | /html/body/div[3]/div/div[2]/h1                   | SAMSUNG GT-P5200 TAB3 10.1 3G+WIFI 16 GB goldbraun                      |
| 5 | Kategorie | /html/body/div[3]/nav/ul/li[4]/a                  | Tablets                                                                 |
| 6 | Marke     | /html/body/div[3]/div/div[2]/div/div/img          | SAMSUNG                                                                 |
| 7 | Bild URL  | /html/head/meta[9]                                | http://pics.redblue.de/doi/pixelboxx-mss-60542514/fee_325_225_png/SAMSU |
| 8 | Preis     | /html/head/meta[12]                               | 299.00                                                                  |
| 9 | ID        | //*[@id="product-details"]/div[2]/div[1]/dl/dd[1] | 1749825                                                                 |

Abb. 15: Scraping zur Erstellung einer Produktdatenliste

kann aus einer Liste von vielen möglichen Zielseiten die theoretisch am besten passende herausgefunden werden. Dieses Vorgehen eignet sich beispielsweise zur Prüfung von Keywords mit besonders niedrigem Qualitätsfaktor und hohen Kosten.

# 3. Scraping zur Erstellung eines Produktdatendumps

Ein weiteres Anwendungsbeispiel zu Scraping-Techniken ist die Erstellung eines Produktdatendumps zur Verwendung in Google Shopping/Merchant Center. Basierend auf einer Liste von Produkt-URLs soll gezeigt werden, wie aus den in den Seiten befindlichen Informationen eine Liste von Produktinformationen zusammengestellt werden kann.

Als Pflichtfelder sollen URL, Name, Kategorie, Marke, Bild-URL, Preis und ID ermittelt werden. Sind die Informationen in der Website vorhanden, können Sie mittels XPathOnURL ausgelesen werden. Sind die Ausgangsseiten gleich strukturiert, muss der jeweilige XPath nur einmal ermittelt werden und kann auf beliebig viele Produktseiten angewendet werden.

Im Unterschied zu den bisher gescrapten Elementen besitzen manche Tags (z. B. IMG-Tag, Meta-Tags) keinen eigenen Inhalt. Die Quelle des Bildes ist in einem Attribut (src = Quelle) abgelegt, die Inhalte der Meta-Tags im Attribut content. Hierzu bietet die Funktion XPathOnURL zusätzliche optionale Parameter, mit deren Hilfe auch auf Attribute eines HTML-Elementes zugegriffen werden kann. Am in Abb. 15 gezeigten Beispiel trifft das auf die Marke zu, die aus dem ALT-Tag des Marken-Logos extrahiert wird, sowie auf die Bild-URL und den Preis (bezieht sich auf Attribut content der Meta-Informationen). Die so gewonnene Liste aus XPathes kann für weitere URLs zur Vorbereitung des Produktdumps genutzt werden. Der Übersichtlichkeit halber werden die Daten zeilenweise dargestellt. Zur Erstellung eines Dumps empfiehlt sich eine Anordnung in Spalten.

### Fazit

SEO-Tools wie Crawler und Scraping-Tools können einen SEA-Kampagnen-Manager bei der Arbeit unterstützen und zeitaufwendige Tasks insbesondere durch Skalierbarkeit deutlich erleichtern bzw. verkürzen.

Weitere Anwendungsbeispiele sind:

- » Erstellung von Anzeigentexten teilautomatisch beziehungsweise Template-basiert
- » Keyword-Recherche (z. B. Auslesen von Meta-Keywords, sofern vorhanden)
- » Konkurrenzanalyse

Limitiert sind die SEO-Tools for Excel hinsichtlich der Performance. Listen von mehr als 5.000 URLs können je nach Hardware, Ladezeit der zu prüfenden Seiten und Seitengröße schnell zu Problemen und Abbrüchen führen. Mit guter Vorsortierung (z. B. absteigend nach Anzahl der Klicks bei Zielseitenchecks) und sequenzieller Abarbeitung kann dieses Problem oft umgangen werden.

Die mit den vorgestellten Browsermethoden ermittelten XPathes funktionieren mit den SEO-Tools for Excel leider nicht immer. Mitunter hilft es, einen anderen Browser zu benutzen, mal liegt es aber auch an der Seitenstruktur. Häufig hilft auch, wenn man nach dem Inhalt des zu ermittelnden Elementes sucht und es an anderer, nicht direkt sichtbarer und verwendbarer Stelle wiederfindet (bspw. in den Meta-Informationen).

Bei allen Schritten sollte bedacht werden, dass die Ergebnisse und deren Qualität nur so gut sind wie die dahinterliegenden Konzepte. Viele der vorgestellten Tasks (insb. die Erstellung von Rumpfkampagnen) erfordern manuelle Nacharbeit und Prüfung durch den Kampagnenmanager. SEA ist und bleibt Handwerk, darum gilt wie so oft die Regel: Lassen Sie sich die Arbeit abnehmen, aber nicht das Denken!

Alle gezeigten Beispiele gibt es zum Download unter *http://einfach.st/ inbiz*¶

### TIPP

Beim Scrapen fremder Webseiten sollte man immer darauf achten, nicht zu viele automatisierte Anfragen gleichzeitig zu erzeugen. Bekommt der Sitebetreiber durch solche Abfragen ein Performanceproblem oder gar messbare Timeouts auf dem Webserver, könnte man solche Abfragen ggf. als sog. Denial-of-Service(DoS)-Attacke interpretieren, die strafrechtlich durchaus verfolgbar wäre. Normalerweise machen derartige Aktivitäten keine nennenswerten Probleme und bleiben sogar in der Regel völlig unbemerkt, weil die meisten Webanalytics-Tools maschinelle Anfragen gar nicht auswerten bzw. mit ausgeben. In den Logfiles des Webservers sind sie allerdings exakt mit Datum und Uhrzeit sowie mit IP-Adresse gespeichert und können im Fall eines Schadens durch offiziell eingeschaltete Stellen durchaus rückverfolgt werden. Bei allzu intensivem Scraping innerhalb einer sehr kurzen Zeitspanne sollte man sich dieser möglichen Folgen also bewusst sein – auch wenn das "Risiko" in der Praxis überschaubar gering ausfällt und daher meist einfach ignoriert wird.